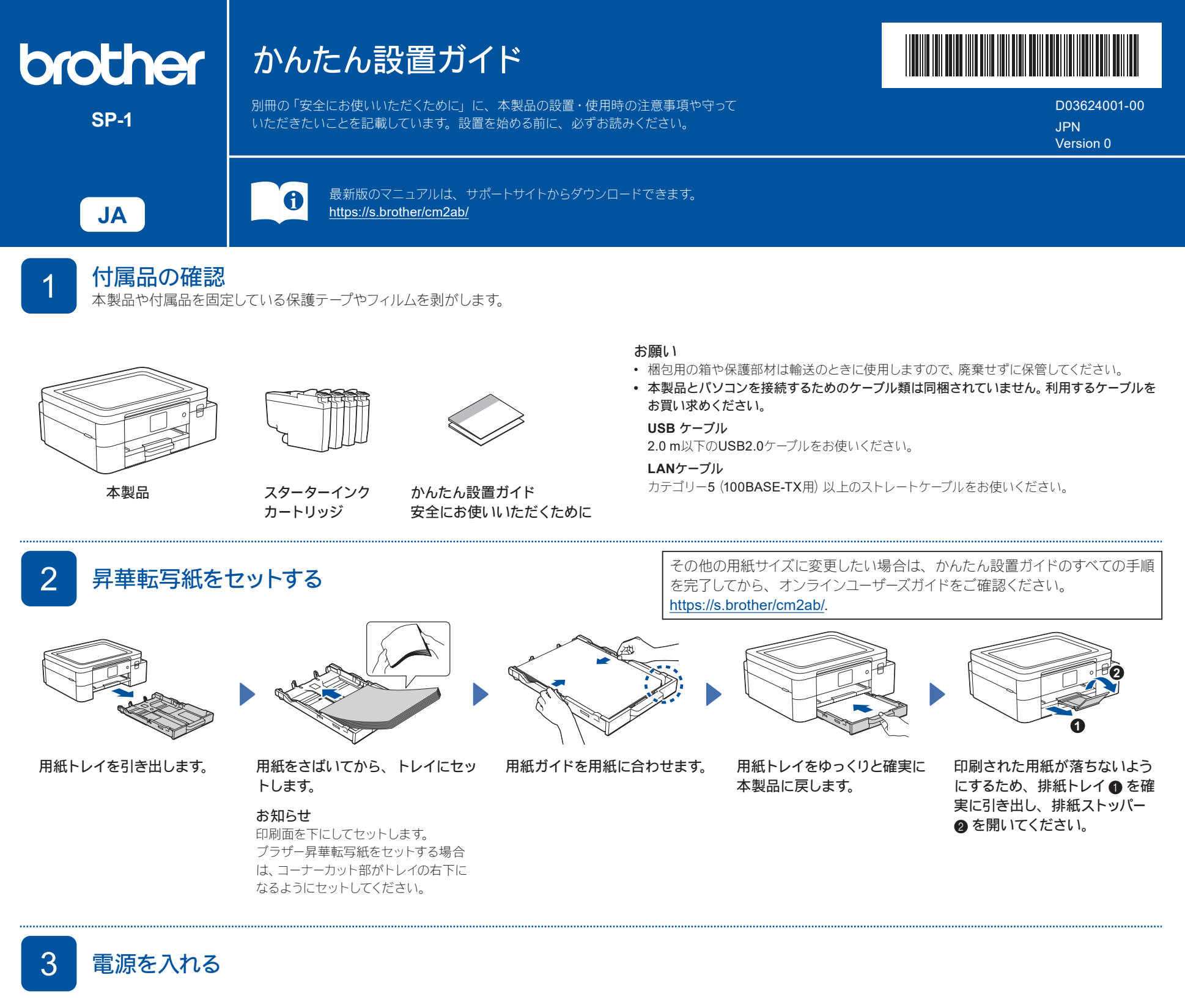

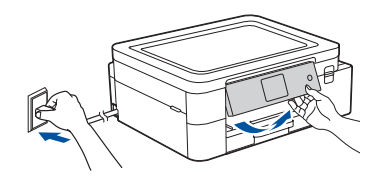

## お知らせ

操作パネルを持ち上げて、角度を調整します。

印刷品質を維持するために、本製品は常時電源に接続 しておいてください。定期的にプリントヘッドのクリー ニングが行われます。

## スターターインクカートリッジを取り付ける

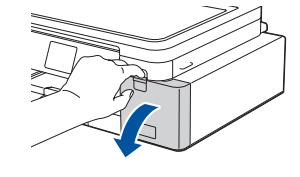

インクカバーを開きます。

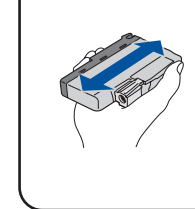

6

各インクカートリッジを、 本製品に挿入する前に図 のように水平方向にすば やく15 回振ってください。

印刷品質を確認する

画面の指示に従って、インクカートリッジを取り付けたら、イン クカバーを閉じてください。カバーを閉じると、本製品は自動的 に、印刷のための準備を行います。

お知らせ

本製品にはじめてインクカートリッジをセットした場合は、本体にインク を充填させるため、2回目以降にセットするインクカートリッジと比較し て印刷可能枚数が少なくなります。

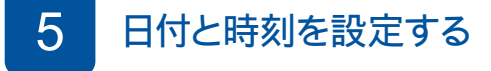

画面の指示に従って、日付と時刻を設定します。

日付と時刻を設定した後、インターネット接続による最新 情報取得の設定を行うことができます。

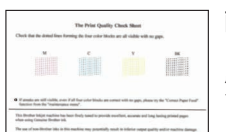

5-11-499999000002737 VER-0-07 002 2020-06-05 10-55-28 画面の指示に従って 【OK】を押すと、印刷品 質チェックシートが印刷 されます。

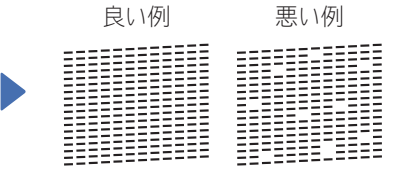

画面の指示に従って、 チェックシートで4つの 色の品質を確認し、必要 に応じて、クリーニング に進みます。 引き続き、画面に従って本製品の設定を行います。

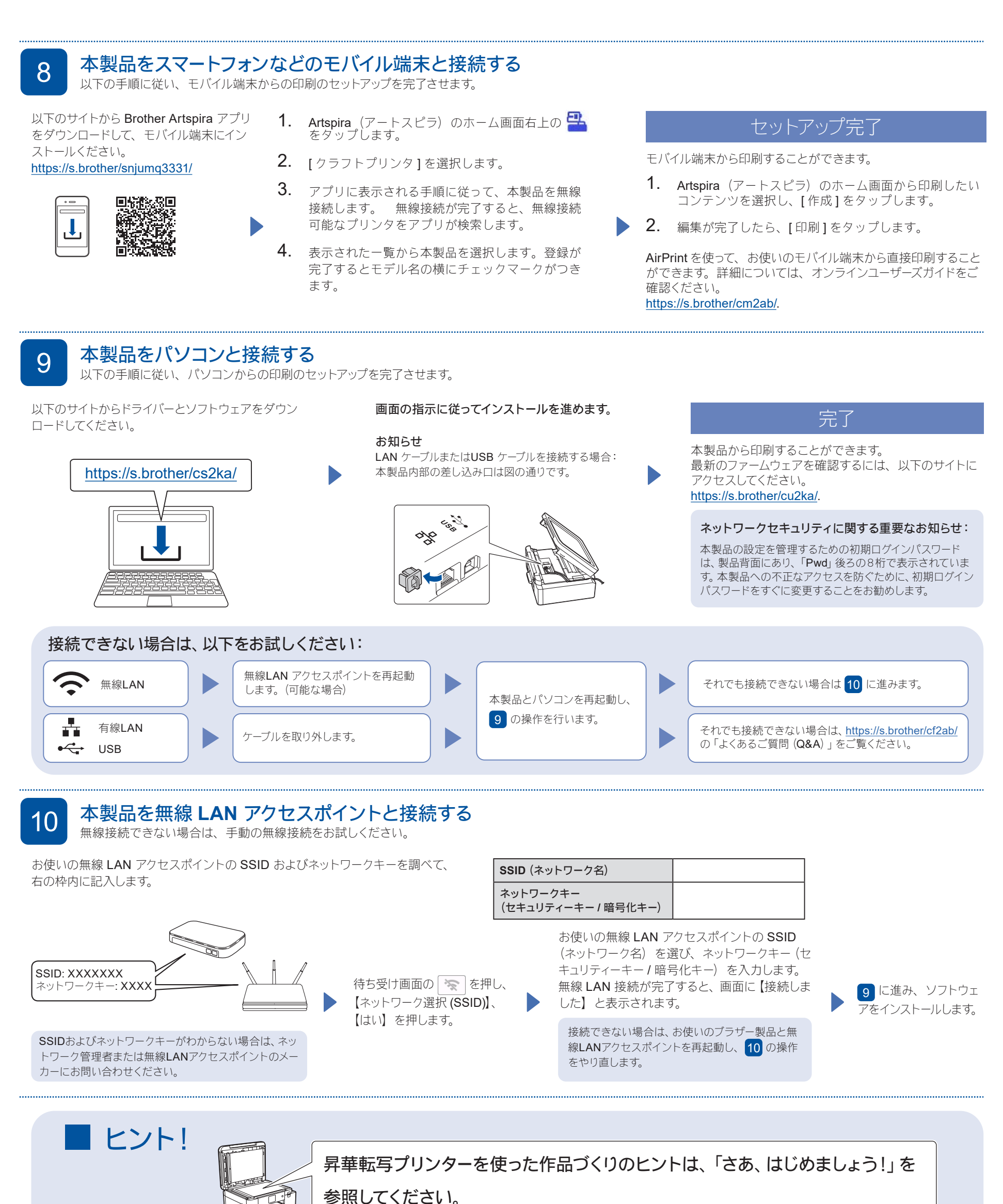